# Мобильное приложение от Севстар

### Ваш личный кабинет на ладони

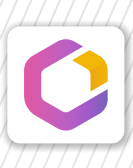

Бесплатно для Andriod и iOS (для корректной работы приложения рекомендовано OC Android v.6.0 и выше или iOS v.12 и выше)

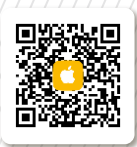

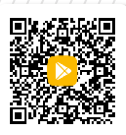

#### ШАГ 1. УСТАНОВКА

- 1 Запустите приложение Play Market (для Android) или App Store (Для iOS).
- 2 В строке поиска (вверху экрана для Android и внизу для iOS), введите «Мой Севстар» для Android или «Мой цифровой город» для IOS.
- 3 Выберите приложение «Мой Севстар» / «Мой цифровой город».
- 4 Нажмите кнопку «Установить» для Android или на кнопку «Free», а затем — «Install» для iOS.
- **5** На экране откроется запрос от приложения на доступ к некоторым ресурсам телефона для корректной работы.

Настроек смартфона приложение не меняет. Нажмите кнопку «Принять». Для iOS такой запрос появляется не всегда.

- 6 Дождитесь, когда ярлык появится на рабочем экране смартфона.
- 7 Запустите приложение.

# ШАГ 2. АВТОРИЗАЦИЯ

- 1 Запустите мобильное приложение.
- 2 Нажмите кнопку «Добавить аккаунт».
- 3 Выберите, для чего будет использоваться новый аккаунт — Личный кабинет.
- 4 Введите свой номер телефона нажмите «Далее».
- 5 Нажмите кнопку «Отправить код».
- 6 Получите код на номер телефона, введите его. Нажмите «Далее».
- 7 Поздравляем, вы вошли в приложение!

Если у Вас несколько аккаунтов – вторая и последующие авторизации также доступны при нажатии кнопки «Добазить аккаунт».

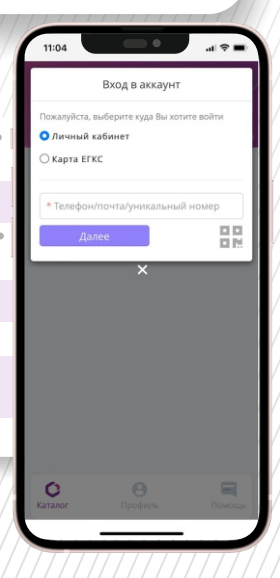

#### Номер телефона не привязан к учетной записи?

Если номер Вашего мобильного телефона не привязан к учетной записи:

- 1 Позвоните в наш колл-центр по номеру +7 (978) 899-00-00;
- 2 Сообщите оператору свой адрес и паспортные данные человека, на которого заключен договор.
- 3 Попросите оператора привязать ваш номер телефона к аккаунту.

# ОСТАЛИСЬ ВОПРОСЫ?

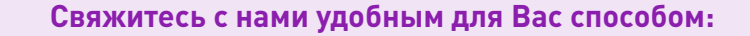

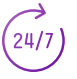

Позвоните в колл-центр **+7 (978) 899-00-00** 

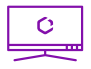

Напишите в онлайн-чате на сайте **sevstar.net** 

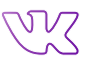

Напишите личное сообщение в группе **vk.com/sevstar**